附件一:通过微信公众号"花都政务"预约 1、打开微信,扫描二维码,添加公众号"花都政务";

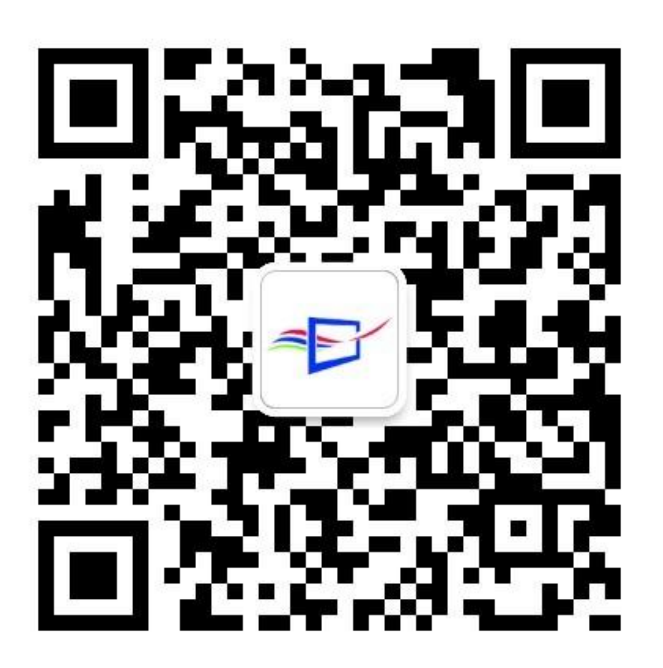

| ← 花都政务 :    |                                                      |  |  |  |
|-------------|------------------------------------------------------|--|--|--|
|             | <b>花都政务</b><br>微信号: HDQZWB                           |  |  |  |
| 功能介绍        | <b>功能介绍</b> 广州市花都区政务办的微信服务号,为市民<br>提供提醒、办事、咨询、投诉等服务。 |  |  |  |
| <b>帐号主体</b> |                                                      |  |  |  |
|             |                                                      |  |  |  |
| 接收文章排       | ŧ送 <b>(</b> )                                        |  |  |  |
| 置顶公众号       |                                                      |  |  |  |
|             |                                                      |  |  |  |
| 查看历史消息      |                                                      |  |  |  |
|             |                                                      |  |  |  |
| 进入公众号       |                                                      |  |  |  |
| 投诉          |                                                      |  |  |  |

2、点击"我要办事——预约取号";

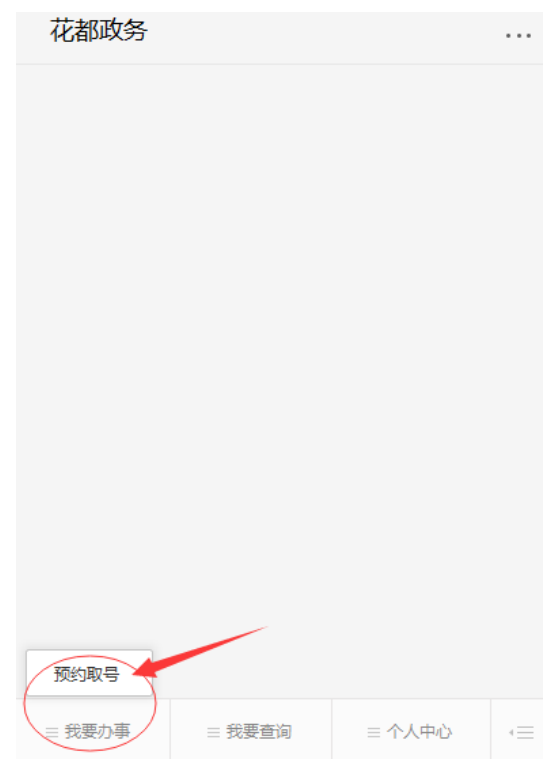

第1页,共4页

3、点击"花都区政务服务中心预约";

| 花都政务   |                        |                                                     | •••• |
|--------|------------------------|-----------------------------------------------------|------|
|        |                        |                                                     |      |
| 花都区政务服 | 第中心预约取消,到<br>资中心预约取消,到 | <b>约取号</b><br><sup>產地快速预约</sup><br><sup>查询,取号</sup> |      |
| 花都区政务服 | 务中心排队查询                | ٢                                                   | ]    |
|        |                        |                                                     |      |
| = 我要办事 | = 我要查询                 | ≡ 个人中心                                              | 1    |

4、点击"花都区教育局";

| 我要预约         |   |  |
|--------------|---|--|
|              |   |  |
| 花都区农林局       | > |  |
| 花都区食品药品监督管理局 | > |  |
| 花都区交通局       | > |  |
| 花都区城市管理局     | > |  |
| 花都区安全生产监督管理局 | > |  |
| 花都区公安分局      | > |  |
| 花都区发展和改革局    | > |  |
| 花都区住房和建设局    | > |  |
| 花都区国土资源和规划局  | > |  |
| 花都区卫生和计划生育局  | > |  |
| 花都区教育局       | > |  |

## 第2页,共4页

5、点击"教师资格认定";

| <         | 我要预约 |  |
|-----------|------|--|
| 请选择要办理的事项 |      |  |
| 教师资格认定    |      |  |
|           |      |  |
|           |      |  |
|           |      |  |

6、选择预约日期和时段;

| <                   |                       |                       | 我要预约                  |                       |                       |      |
|---------------------|-----------------------|-----------------------|-----------------------|-----------------------|-----------------------|------|
| 可预约                 | 最近15个工作               | 日的时段:                 |                       |                       |                       |      |
| <                   | 星期五<br>2018-03-<br>30 | 星期—<br>2018-04-<br>02 | 星期二<br>2018-04-<br>03 | 星期三<br>2018-04-<br>04 | 星期四<br>2018-04-<br>05 | >    |
| 08:30               | -09:30                |                       |                       |                       | 剩余预约数                 | : 16 |
| 09:30               | -10:30                |                       |                       |                       | 剩余预约数                 | : 16 |
| 10:30               | -12:00                |                       |                       |                       | 剩余预约数                 | : 16 |
| 14:30               | 14:30-15:30           |                       |                       |                       | 剩余预约数                 | : 16 |
| 15:30-16:30 剩余预约数:: |                       |                       | : 16                  |                       |                       |      |
| 16:30               | 16:30-17:30           |                       |                       |                       | 剩余预约数                 | : 16 |

7、输入身份证号码、姓名和手机号码,点击"提交";

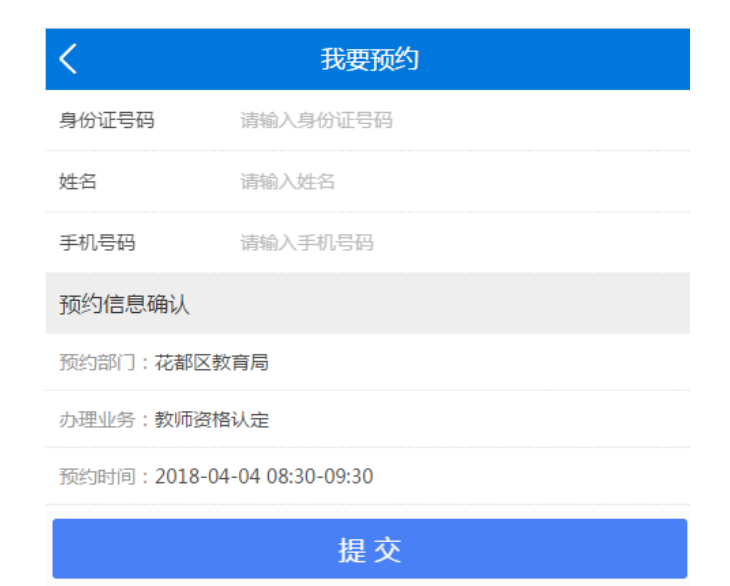

8、提示"预约成功"。

| JavaScript Alert - wzwb.huadu.gov.cn | ×  |
|--------------------------------------|----|
| 预约成功                                 |    |
| 122 09973                            |    |
|                                      | ок |